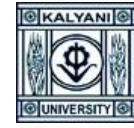

#### **USER MANUAL OF RECRUITMENT**

Go to <u>https://kums.klyuniv.ac.in</u> link> Click on the '**Recruitment**' button> Click on the "**Create New** Account" Button > Click on the "**New Account Create**" Button and fill-up the form consequently> Go to the login page and put the User name and Password as you endorse> From right upper navigation bar, click on the "Apply for new post" button and after the assortment of the recommended fields click on the "Apply" button> Go to the main page> Click on the "**Click here to complete the Application**" link >Fill-up the application and upload the required document cautiously>If your application procedure has been completed, Go to the "**Payment & Submission**" Section > After the accomplishment of the payment procedure, go to the main page and click on the "**Click here and download the Application PDF**" Link.

- ✓ Go to https://kums.klyuniv.ac.in
- ✓ Click on **Recruitment** Button
- ✓ Click on Click on "Create New Account" Link

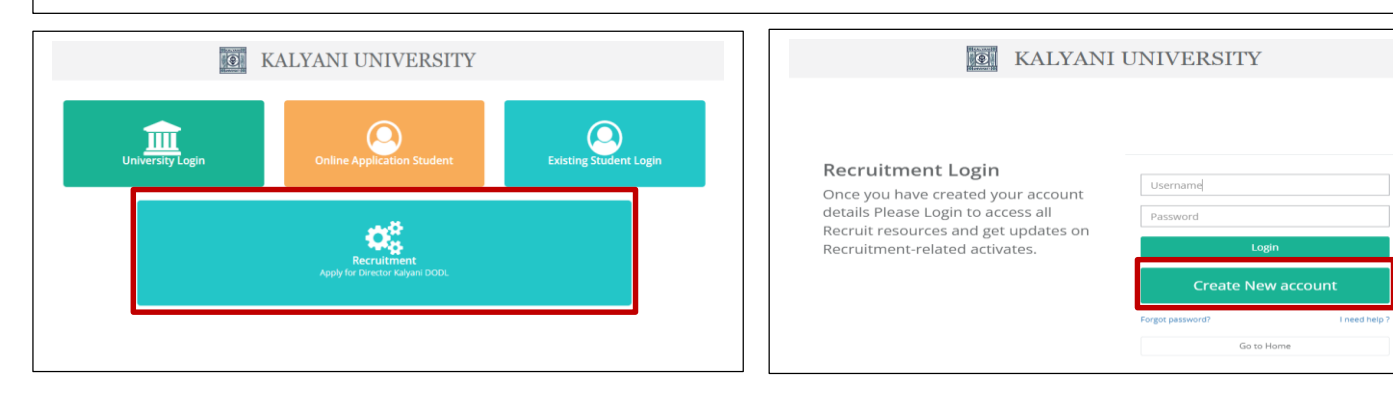

- ✓ Click on the "**New Account Create**" Link as mentioned below
- ✓ Fill-up the Form and click on the "**Next**" button

| Online Account Create | Full Name* :                                                    |
|-----------------------|-----------------------------------------------------------------|
|                       | Father's Name* :                                                |
| × 🕘 🔟 🔮               | Date of Birth*:                                                 |
|                       | dd/mm/yyyy                                                      |
|                       | Mobile No* :                                                    |
|                       | Email*:                                                         |
| New Account Create    | Please use a valid E-Mail ID and mobile number in registration. |
|                       | ← Previous                                                      |
| # Go To Home          |                                                                 |
|                       |                                                                 |

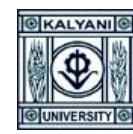

- ✓ Enter the **OTP**, which will be sent to your registered mobile number and click on the "**Verify OTP**" button
- ✓ Enter **User Name** and **Password** as per your choice and save it for further use.

| Sent on Mobile :             | Enter Mobile OTP* :                               | User Name As : 🛛 📿 Custom 🔹 Mobile No 🔅 Ema                 |
|------------------------------|---------------------------------------------------|-------------------------------------------------------------|
| 098013                       | Enter OTP                                         |                                                             |
| P after- 04:56               |                                                   | User Name * :                                               |
|                              | OR                                                |                                                             |
| ient on Email :              | Enter Email OTP * :                               |                                                             |
| roy@gmail.com                | Enter OTP                                         | Password (Please create your passsword, minimum 8 character |
| end OTP after- 04:56         |                                                   |                                                             |
| nter Mahila OTD And amail O  | TD and alials on worify at hutton to progress fur | Confirm Password * :                                        |
| heek vour Email (Inhox, Unda | ares and Snam ) folder for Email OTP              |                                                             |
| neek your Linun (moon, opuu  | tes and span / tolder for Enhart offr.            |                                                             |
|                              |                                                   | rify oto                                                    |

- ✓ Go to the **Login** page
- ✓ Enter Registered User ID and Password
- ✓ Click on the "**Login**" button

| KALYANI                                                                                                    | UNIVERSITY                  |                       |
|----------------------------------------------------------------------------------------------------|-----------------------------|-----------------------|
| Recruitment Login<br>Once you have created your account<br>details Please Login to access all<br>Recruit resources and get updates on<br>Recruitment-related activates. | Username<br>Password<br>Log | in                    |
|                                                                                                    | Create Nev                  | w account             |
|                                                                                                    | Forgot password?            | I need help ?<br>fome |

- ✓ After the login, it will redirect you to the **Recruitment User Dashboard**
- ✓ Click on the "Apply For New Post" button

| Ξ                                       |                    |               | Log out               |
|-----------------------------------------|--------------------|---------------|-----------------------|
| Check Recruitment                       |                    |               | Apply For New Post    |
| Copy CSV Excel PDF Print                |                    | Search:       |                       |
| Name II Post Name II Department Name II | Advertisement Desc | Category Name | Application 1<br>Form |
| No data                                 | available in table |               |                       |
| Showing 0 to 0 of 0 entries             |                    |               | Previous Next         |

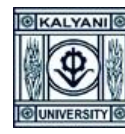

- After clicking on the "Apply For New Post" button, it will redirect you to the "Check And Apply" form
- Select your Post / School and Discipline / Advertisement No / Category and Person with Bench Mark Disability Category and click on the "Apply This Post" button

| Check And Apply                                                                                                    | Check And Apply                                                                                                    |
|----------------------------------------------------------------------------------------------------|----------------------------------------------------------------------------------------------------|
| Post*:<br>Director (DODL) v<br>School and Discipline*:<br>Select School and Discipline v<br>Advertisement No*:<br>Select Advertisement No v<br>Category*:<br>Select Category v | Post*:       Director (DODL)         School and Discipline*:          Not Applicable          Adverisement No*:          13(Tech/OB/DOR/2015          Category*: |
| Person With Bench Mark Disability Category* : Select Disability Category                                                                                                    | Person With Bench Mark Disability Category* : Not Applicable   Reset Apply This Post                                                                             |

✓ Go to the **Recruitment User Dashboard** and according to your record, click on the "Click Here To Complete your Application" link

| oy CSV E   | ixcel PDF Print |                 |                       | Search:             |                                                 |
|------------|-----------------|-----------------|-----------------------|---------------------|-------------------------------------------------|
| Name 🌐     | Post Name       | Department Name | Advertisement Desc    | Category Name       | Application<br>Form                             |
| AVIJIT ROY | Director (DODL) | Not Applicable  | 13(Tech/Off)/DoR/2015 | UNRESERVED CATEGORY | Click Here T<br>Complete<br>Your<br>Application |

- ✓ After you clicking on the "Click Here to Complete Your Application" link, an application form will open with the following tabs.
  - General > Go to Next tab
  - Education > Go to Next tab
  - Experience > Go to Next tab
  - Research > Go to Next tab
  - Additional Info > Go to Next tab
  - Declaration > Go to Next tab
  - Uploads > Go to Next tab
  - Preview > Go to Next tab
  - > Payment and Submission > Click on the **Finish** button
  - You need to fill-up the entire form very prudently.

| Name:<br>BIDHAN MAITI   | Father's Name:<br>BIKAS MAITI |             | Date of Birth:<br>09/04/1994 | En<br>b@       | nail/Mobile:<br>9gmail.com / 985126101 | 0          | Cast:<br>UNRESERVED CATEGORY | PWD:<br>No |
|-------------------------|-------------------------------|-------------|------------------------------|----------------|----------------------------------------|------------|------------------------------|------------|
| 1. General 2. Education | 3. Experience                 | 4. Research | 5. Additional Info           | 6. Declaration | n 7. Uploads                           | 8. Preview | 9. Payment and Submision     |            |

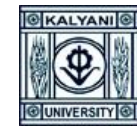

| <ul> <li>✓ After clicking on the "Finish" button, it will o</li> <li>✓ Click on the "OK" button</li> </ul> | pen-up the following pop-up. |
|----------------------------------------------------------------------------------------------------|------------------------------|
| Confirm us!                                                                                                | ×                            |
| Are you sure you want to proceed with the pa<br>application form !                                         | OK Cancel                    |

✓ Select your preferable payment option and complete your payment procedure

| Uni                           | versity of Kalyani               |                                                                                |
|-------------------------------|----------------------------------|--------------------------------------------------------------------------------|
| lient Code                    | UNVK2                            | Payment Successfull<br>Client Transaction kl- 3155d05eb5b34b258b9c4f2205acc8f1 |
| ayer Name                     | Saheb Kumar Das                  | Click Here Ga To Home                                                          |
| mount                         | INR 1                            |                                                                                |
| mail:<br>idhanbikasmaiti@gmai | Mob: 8670114294                  |                                                                                |
| Credit Card                   | Debit Card                       |                                                                                |
| Rupay Debit Card              | Net Banking                      |                                                                                |
| Wallets                       | DPI UPI                          |                                                                                |
| Cash                          | Bhim UPI QR                      |                                                                                |
| NEFT                          |                                  |                                                                                |
| MasterCo<br>SecureCo          | ard. PCI PSS Verified by<br>VISA |                                                                                |
|                               | CabBaira                         |                                                                                |

✓ Go to the **Recruitment User Dashboard** and click on the "Click Here for Download Your Application PDF" link in the Application Form section as mentioned below, to get the Application PDF.

| Check Recruitment | ł               |                 |                       |                     | Apply For New Post                           |
|-------------------|-----------------|-----------------|-----------------------|---------------------|----------------------------------------------|
| Copy CSV Ex       | cel PDF Print   |                 |                       |                     | Search:                                      |
| Name 🏨            | Post Name 1     | Department Name | Advertisement Desc    | Category Name       | Application Form 1                           |
| BIDHAN MAITI      | Director (DODL) | Bengali         | 13(Tech/Off)/DoR/2015 | UNRESERVED CATEGORY | Click Here For Download Your Application PDF |

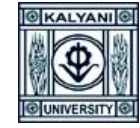

| DIRECTO                                        | RATE OF OPEN AND DISTANCE                              | LEARNING (DODL)        |  |  |
|------------------------------------------------|--------------------------------------------------------|------------------------|--|--|
|                                                | THE UNIVERSITY OF KALM                                 | ANI                    |  |  |
| ٨                                              | PPLICATION FORM for the Post of Director (DODL) (Full  | time, regular basis)   |  |  |
| Application AIN.                               |                                                        |                        |  |  |
| То                                             |                                                        |                        |  |  |
| The Registrar, Kalyani<br>Sir/Madam            | University                                             |                        |  |  |
| would like to apply fo                         | r the post of Director (DODL) in terms of your         | advertisement no:dated |  |  |
| The requ                                       | isite particulars are given below.                     |                        |  |  |
| Name                                           | : BIDHAN MAITI                                         |                        |  |  |
| Fathers Name                                   | : BIKAS MAITI                                          |                        |  |  |
| Category Name                                  | : UNRESERVED CATEGORY                                  | Photo                  |  |  |
| PWD                                            | : No                                                   |                        |  |  |
| Gender                                         | : Male                                                 |                        |  |  |
| Nationality                                    | : Indian                                               |                        |  |  |
| Date of Birth                                  | : 09/04/1994                                           |                        |  |  |
| Maritital Status                               | : Un-Married                                           |                        |  |  |
| Religion Name                                  | : HINDUISM                                             |                        |  |  |
| Correspondence Add                             | ress                                                   |                        |  |  |
| Address                                        | : Kashmuli                                             |                        |  |  |
| Address Line 2                                 | : Porolda                                              |                        |  |  |
| City/Locality/Village                          | : belda                                                |                        |  |  |
| Country                                        | : India                                                |                        |  |  |
| State                                          | : WEST BENGAL                                          |                        |  |  |
| District                                       | : Bankura                                              |                        |  |  |
| PIN Code                                       | : 721445                                               |                        |  |  |
| Uploaed Documents                              |                                                        |                        |  |  |
| SL.NO                                          | Document Name                                          |                        |  |  |
| 1 Age Proc                                     | of Certificate                                         |                        |  |  |
| 2 Full time                                    | Teaching experience                                    |                        |  |  |
| 3 Library/I                                    | ost PhD Research experience                            |                        |  |  |
| 4 Present e                                    | mpioyment appointment letter                           |                        |  |  |
| <ul> <li>No objec</li> <li>Marchine</li> </ul> | No objection certificate(supporting section 6 of form) |                        |  |  |
| o No object<br>7 Last page                     | and certificate From University/Conege                 |                        |  |  |
| Pank Transation Det                            | alle                                                   |                        |  |  |
| Application Amount                             |                                                        |                        |  |  |
| Approximation Amount                           |                                                        | Signature              |  |  |
| Bank Transaction ID                            |                                                        | JUSIAIOLE              |  |  |
| Same transaction Date                          |                                                        |                        |  |  |